## Wie benutze ich das LMU-Portal? (E-Mails)

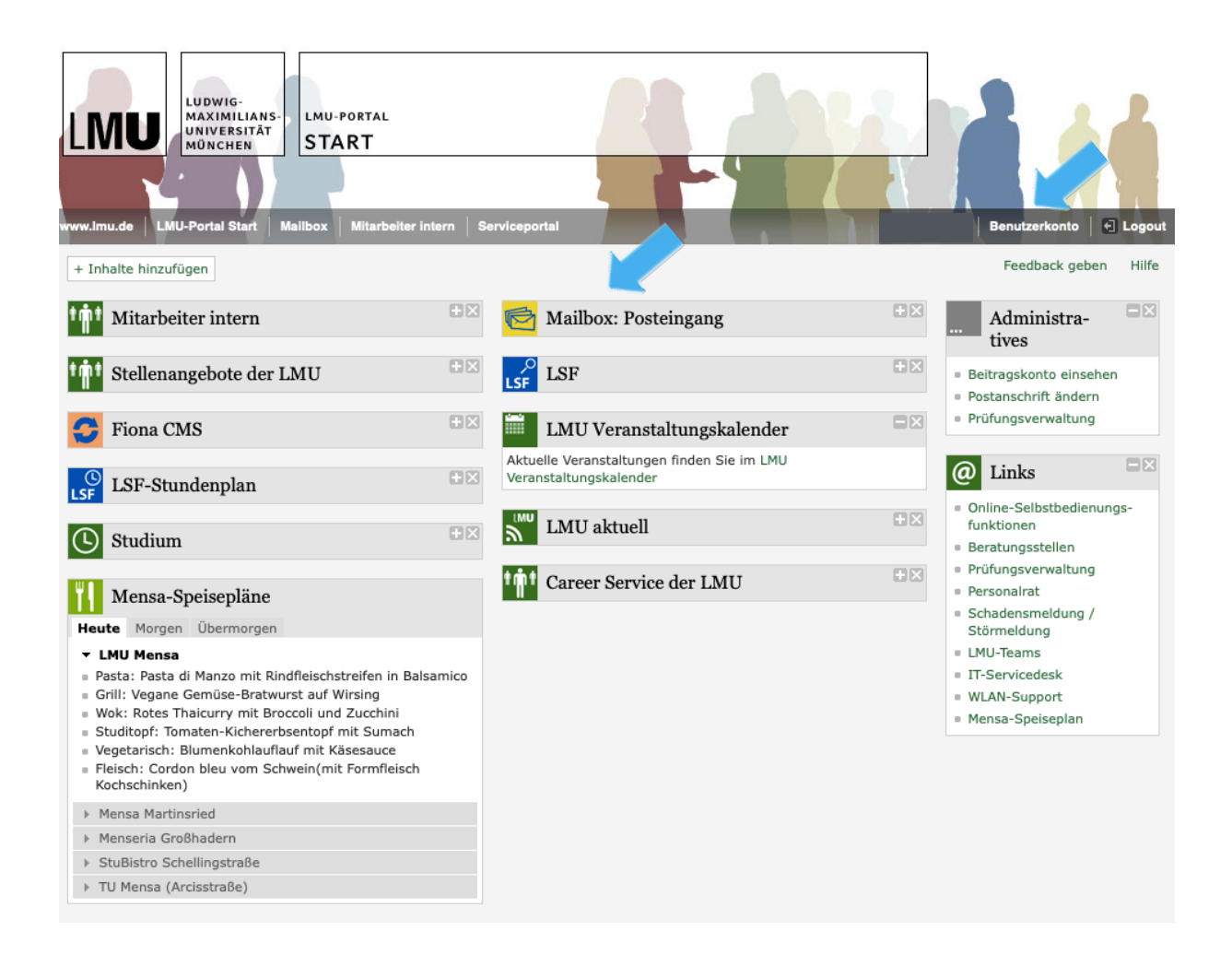

## Hier geht es zum LMU-Portal: https://www.portal.uni-muenchen.de/start/index.html

Neben Neuigkeiten aus Haupt- und Nebenfach, einem Link zum Stundenplan und den Mensa-Speiseplänen usw. hat man hier Zugriff auf die E-Mails. Klicke hierfür auf "Mailbox: Posteingang." Mit einem Klick auf "Benutzerkonto" gelangt man hier hin.

|   | Benutzerkonto                                               |       |                                                        |      |                                                |
|---|-------------------------------------------------------------|-------|--------------------------------------------------------|------|------------------------------------------------|
|   | LMU-Benutzername:                                           |       |                                                        |      |                                                |
|   | LMU-E-Mail-Adresse:                                         |       |                                                        |      |                                                |
|   | E-Mail-Weiterleitung: Keine                                 | E-Mai | l Weiterleitung eingerichtet. Diese können Sie in Ihre | en M | Mailboxeinstellungen einrichten                |
|   | LMU-ID:                                                     |       |                                                        |      |                                                |
| 6 | LRZ-Kennung: Hier fin                                       | dest  | du deine LRZ-Kennung. Die ist dein Ben                 | utz  | zername für die Anmeldung im WLAN.             |
|   | <b>LMUcard</b><br>Beantragen und verwalten Sie Ihre LMUcard | >     | Passwort ändern                                        |      | Sicherheitsfrage >                             |
|   | Infodienst der LMU                                          | >     | LMU-Teams                                              |      | LMU-Wahlportal Informationen und Zugang zu den |
|   | Berechtigungen anzeigen                                     | >     | E-Mail-Einstellungen                                   |      | LMU-Confluence                                 |
|   | Microsoft 365                                               | >     | LMU-AdobeID<br>zur Nutzung von Adobe-Cloud-Produkten   |      | LMU-Chat >                                     |

Unter "**E-Mail-Einstellungen**" kann eine Weiterleitung der Mails eingerichtet werden. Dafür einfach die private E-Mail-Adresse eingeben, auf der die Mails ankommen sollen, und auf "Weiterleitung aktivieren" klicken.

Unter "**LMU-Wahlportal**" kannst du deine Stimme in den Hochschulwahlen abgeben, wenn diese gerade stattfinden.

Unter "LMUcard" kannst du den Verlust deines Studierendenausweises melden.

Unter "**Microsoft 365**" gelangst du zu deinem LMU-Microsoft-Konto. Die LMU hat eine Lizenz, sodass Studierende Word, PowerPoint, Excel und Co. kostenlos herunterladen können.

Wenn du deine E-Mails nicht nur an deine private E-Mail-Adresse weiterleiten, sondern auch von dort aus antworten möchtest, während trotzdem noch deine Campus-Adresse beim Empfänger angezeigt wird, findest du hier eine Anleitung dazu:

## https://doku.lrz.de/display/PUBLIC/Konfiguration+von+IMAP-Clients

(Wenn du runter scrollst, findest du auf der Seite Links zu detaillierteren Erklärungen für verschiedene Geräte.)